# COLOR HAS MET ITS MATCH

**IMS 3.0 Ink Management** System

# ユーザーマニュアル

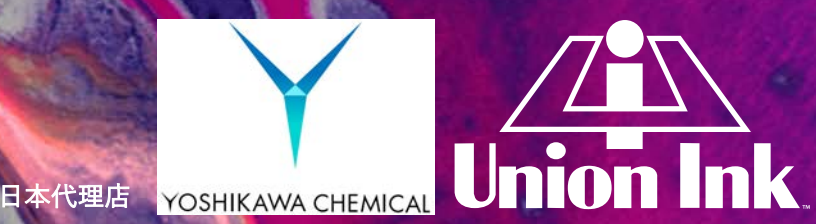

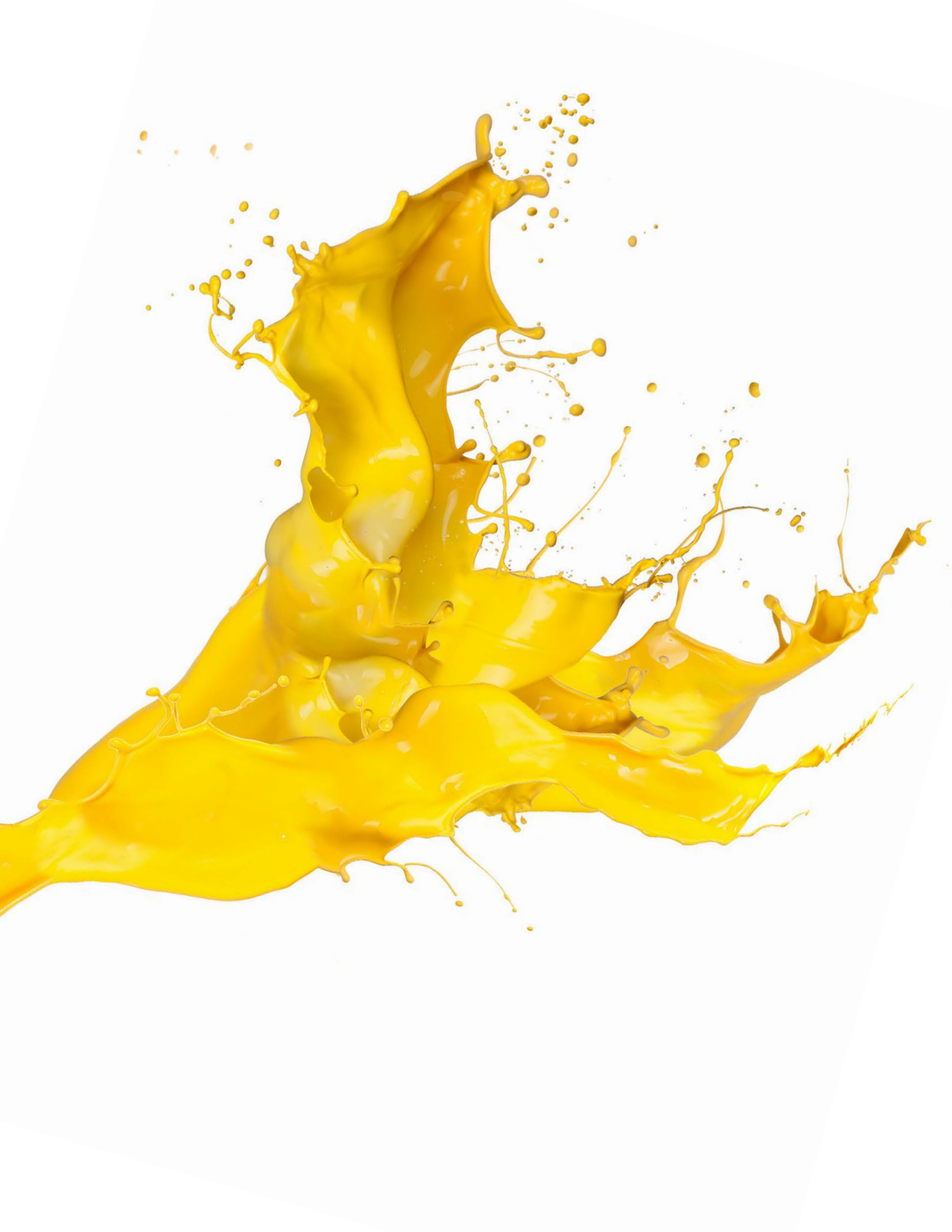

# Introduction

Ink Management System (IMS)は、最初の濃色顔料(PC顔料)システムが導入された1980年代後半からテキスタ イルインクルームに不可欠な要素となりました。

IMS3.0はPantoneカラーの調色/カスタムカラーを開発するためにシンプルで効率的な方法を提供しています。 毎日、世界中のプリンターがIMS 3.0システムを利用しています。

IMS 3.0は、テキスタイルスクリーン印刷市場の色と在庫を管理するためのクラウドベースのソリューションです。

\*色の作成と標準化のためのツールを提供するIMS3.0は、高機能なインクルームでの日常を操作/管理します。

カラーチップの画像は、視覚的なコミュニケーションに役立つ配色で表示されます。

配合の電子メール送信とレポートも備えています。

新プラットフォームとアップデートされた機能はインクルーム全体に機能的なサポートと革新を追加し続けま す。

IMS 3.0は、インクルーム機能で重要な領域を改善します。

## IMS 3.0でどのようにインクルームの"管理"を改善できますか?

| コミュニケーション                            | ・拡張されたコミュニケーションの提供<br>・カスタマイズされたラベルの作成<br>・視覚的なカラー表示で調色配合比を提供<br>・クラウドベースでの配合比の提供 |
|--------------------------------------|-----------------------------------------------------------------------------------|
| 一貫した品質=<br>生産性と再現性                   | ・より多くの色を再現<br>・高度なオプション機能でフィルター<br>・ユーザー設定の適用<br>・インクルームの管理を自動化                   |
| HANN.<br>EMICAL CSHIKAN.             | CHEMICAL CHEMICAL                                                                 |
| HKAMA<br>EMICAL CSHIKAMA<br>CHEMICAL | CHEMICAL CHEMICAL                                                                 |

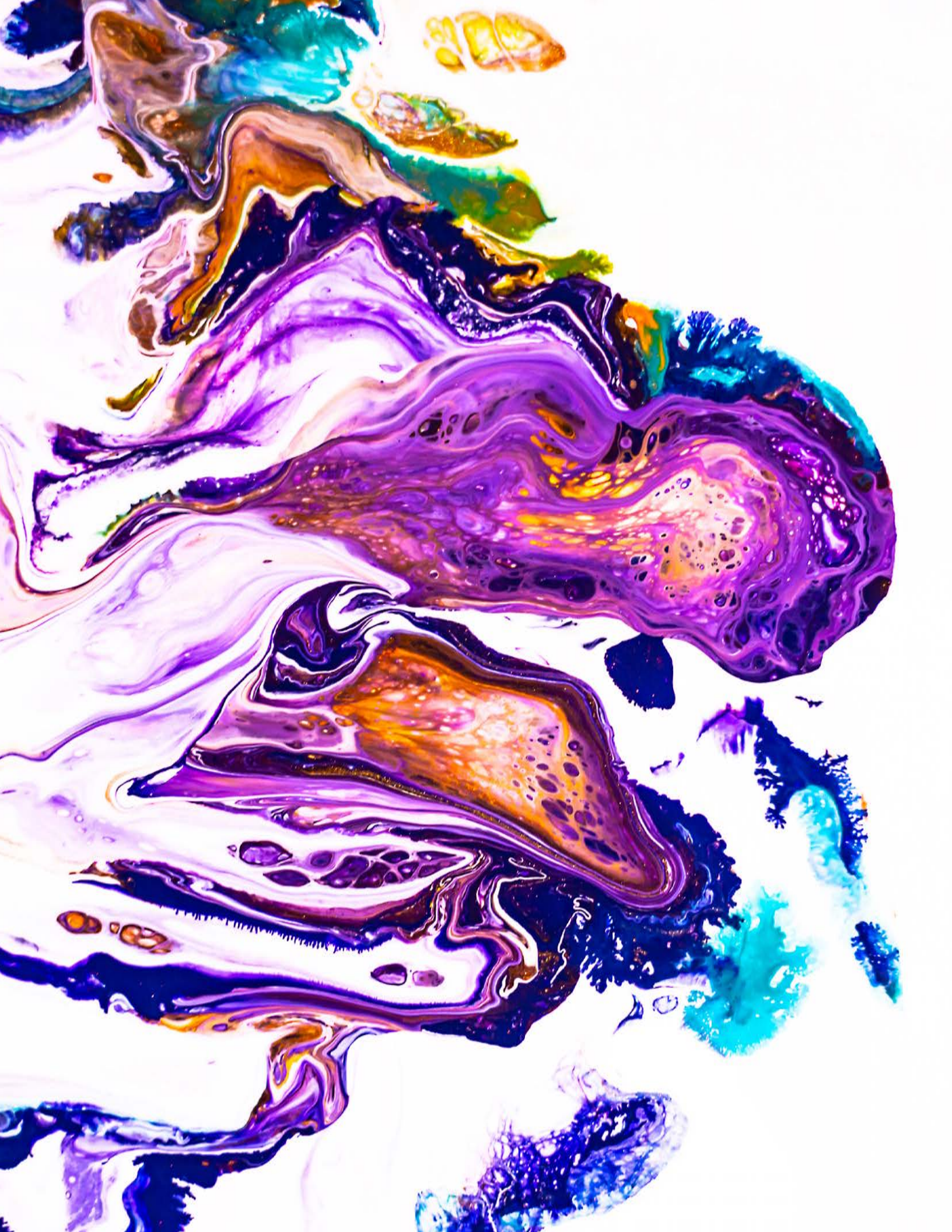

# 目次 TABLE OF CONTENTS

インストール(INSTALLATION) インストールIMS3.0(Installing IMS 3.0) ハードウェア環境(Hardware Environment) 入門ガイド(GETTING STARTED) インターフェイス(INTERFACES) メインインターフェイスナビゲーション(Main Interface Navigation) 調色インターフェイス(BLENDING INTERFACE) 調色インターフェイスナビゲーション(Blending Interface Navigation) 調色インターフェイスフォーミュラオプション(Blending Interface Formula Options) 配合セレクター&配合表(Formula Selector & Ingredient Table) 調色インターフェイスの機能(Blending Interface Features) 新しい配合の作成 (Create A New Formula) 配合表のコピーを作成(Clone A Formula) 配合表の印刷(Print A Formula) 配合表をEmail送信(Email A Formula) ラベルを印刷(Proint A Label) インクのコスト計算(Calculate Ink Cost) インクのコスト計算:グラム/印刷(Grams Per Print) インクのコスト計算:印刷範囲(Print Area) インクのコスト計算:インク量(Ink Amount) 単位の変更(Change Units of Measurement) 設定インターフェース(SETTINGS INTERFACE ) 設定インターフェースナビゲーション(Settings Interface Navigation) 設定タブ(Settings Tabs) 設定インターフェース機能(Settings Interface Features) 一般設定(General Settings) パスワードのリセット(Reset Password) サプライヤーコードのセットアップ(Set Up Supplier Code) 配合のインポート(Import Formulas) 新規配合へのアクセス(Access New Formulas) 配合の設定 (Blending Settings) 配合のデフォルト設定(Setting Blending Defaults)

5

5

5

6

6

6

7

10

11

12

12

12

12

12

17

17 17

17

18

18

19

19

20

20

21

#### インストール(INSTALLATION)

IMS3.0のインストール

IMS3.0に登録[Register]することでダウンロードができます。3ステップでIMS3.0はインストールできます。

1.右記のURLよりWindowsにIMS3.0をインストールします http://p1ims.azurewebsites.net/Account/Login
 2.ログインアカウントとパスワードを作成する為に右上隅にある[Register]を選択します。
 3.IMS3.0をダウンロード。[Download]を選択。

| APPLY RESET |                |                                                                                              |   |
|-------------|----------------|----------------------------------------------------------------------------------------------|---|
| GENERAL     | General Optio  | ns                                                                                           |   |
| USER        | INK SUPPLIER   | Union Ink                                                                                    | 0 |
|             | LANGUAGE       | English                                                                                      |   |
|             | REGION         | en-US                                                                                        | • |
|             | DEFAULT SYSTEM | Union Ink MIXOPAKE Color Mixing System<br>A versatile, easy to print, high opacity plastisol | ċ |
|             |                |                                                                                              | 0 |

4. ダウンロード完了後、IMS3.0を開き、同じログイン情報を使用して再ログインします。

# ハードウェア環境(HARDWARE ENVIRONMENT) 要件 説明 CPU x86またはx64 1 GHz Pentiumプロセッサまたは同等のもの(最小) RAM 512 MB (最小); 1 GB (推奨) Storage 最大1.5GBの空き容量が必要になる場合があります。 Display 800 x 600、256色 (最小) 1024 x 768ハイカラー、32ビット(推奨) Internet 常時インターネット接続

はじめに

| フィルター                   | すべてのフィルターを適用し、デフォルト値とプリンターを設定します。                                                                                        |
|-------------------------|----------------------------------------------------------------------------------------------------|
| Pantone <sup>®</sup> 番号 | Pantoneフォーミュラガイドに記載されている通りのPantone番号を入力します<br>例:032Cは[032C Orange]、072Cは[072C Blue]です。<br>常に[C]または[U]の前に半角スペースを使用してください。 |
| カスタムカラー検索               | 左上隅の[ユーザー配合(User Formula)]ラジオボタンよりカスタムカラーの検索も<br>可能です。                                                                   |
| カスタムパレットの作成<br>標準色の変更   | 1. [ユーザー配合(User Formula )]エリアでの配合検索から始めます。<br>2. カスタムカラーが取得できない場合は、[標準配合(Standard<br>Formulas)]ラジオボタンを選択して別の検索を開始します。    |
| ラベル/プリンター/スキャナー         | ・Windowsドライバーを備えたプリンターを選択します。<br>・選択したプリンターに最適なラベルストックを使用します。<br>・[single line hand-held laser device]を使用してスキャンします。      |

#### インターフェース(INTERFACES)

IMS 3.0には、調色/コミュニケーション/在庫/設定の4つの主要なインターフェイスがあります。 このセクションでは、4つのインターフェイスとその機能のそれぞれについて解説します。

**メインインターフェースナビゲーション(MAIN INTERFACE NAVIGATION)** ナビゲーションパネルは、ユーザーインターフェイスの最初の要素です。 このナビゲーションバーはソフトウェア全体で表示されます。

|   | SX OVIENT | I Ink Management System 3 | 0         |          | Version 2.0.3.6 | Inion Ink MIXOPAKE Color Mixing System | O ● Ċ ♣ _ ¬ ×  |
|---|-----------|---------------------------|-----------|----------|-----------------|----------------------------------------|----------------|
|   | % HVIENI  | This management system s  |           | 200      |                 |                                        |                |
| 1 | BLENDING  | COMMUNICATION             | INVENTORY | SETTINGS |                 |                                        | Union Ink      |
|   | R         |                           | T.        |          | T               | 71                                     | 1 <del>4</del> |

4つのタブで、調色/コミュニケーション/在庫/設定のインターフェイスをすばやく切り替えます
 カラーシステムの選択、ログアウト、バージョン情報、更新、最小化、全画面表示、閉じるボタン
 現在使用中のブランドを表示しています

# 調色インターフェイス(Blending Interface)

調色インターフェイスは、ソフトウェアの起動時に表示される最初のユーザーインターフェイスです。

| *   | <b>VIENT</b>   | ink Mai | nagement Sy      | stem 3.0 |                  |        |                  |         |                |     |                  | U    | nion Ink MIXO    | PAKE Color Mixi | ng System 🧟 | i = ⊕ ¢ € 0<br> |
|-----|----------------|---------|------------------|----------|------------------|--------|------------------|---------|----------------|-----|------------------|------|------------------|-----------------|-------------|-----------------|
|     | NEW<br>FORMULA |         | CLONE<br>FORMULA | 8        | PRINT<br>FORMULA | $\sim$ | EMAIL<br>FORMULA |         | PRINT<br>LABEL | -   | CALCULATE        | Ø,   | BLEND<br>FORMULA |                 |             | Union           |
| •   | STANDARD       | FORMU   | ILAS             |          |                  |        |                  |         |                | _   |                  |      | _                |                 |             |                 |
|     | USER FORM      | IULAS   |                  |          |                  |        |                  |         |                |     |                  |      |                  |                 |             |                 |
|     | FILTERS        |         |                  |          |                  |        |                  |         |                |     |                  |      |                  |                 |             |                 |
| 1)  | No             | Filters | Active           | •        |                  |        | Panto            | one©    |                |     |                  |      |                  |                 | ntone©      |                 |
| 2   | FORMULA        | ODE     |                  |          |                  |        |                  |         | Pantone©       |     |                  |      | e                | ©               | 35 C        |                 |
| 4   | 123 C          |         |                  | •        |                  |        |                  |         | 1225 0         | 1   | Pantone(<br>23 C | O    |                  |                 |             |                 |
| 3   | 1,0            | 000 🛟   | Gram             | •        |                  |        |                  |         |                |     |                  |      |                  |                 |             |                 |
|     |                |         |                  |          | -                |        | 0                | PANTON  | IE 123 C 🗅     |     |                  |      | _                | EST. COS        | т/кс \$0.00 |                 |
| Pan | tone           |         |                  |          | 1                |        |                  | ТҮРЕ    | MATERIAL       | DES | CRIPTION         |      |                  | GRAMS           | PERCENT     |                 |
| Ref | erence 2       |         |                  |          |                  |        |                  | MIX INK | MIXE-20        | 02  | YELLOW           | (GS) |                  | 929.80          | 92.98%      |                 |
| Ref | erence 3       |         |                  |          |                  |        | $\bigcirc$       | MIX INK | MIXE-10        | 00  | WHITE            |      |                  | 68.00           | 6.80%       |                 |
| Ref | erence 4       |         |                  |          |                  |        | •                | MIX INK | MIXE-30        | 07  | RED (BS)         | )    |                  | 2.20            | 0.22%       |                 |
|     |                |         |                  |          |                  |        |                  |         |                |     |                  |      |                  |                 |             |                 |
|     |                |         |                  |          |                  |        |                  |         |                |     |                  |      |                  |                 |             |                 |
|     |                |         |                  |          |                  |        |                  |         |                |     |                  |      |                  | FORM. TOTAL     | 1000.00 g   |                 |
| AST | UPDATED 10     |         | 19 1:21:23 P     | M        |                  |        |                  |         |                |     |                  |      |                  |                 |             |                 |
|     |                |         |                  |          |                  |        |                  |         | <u>A</u> N     | -   |                  |      | L C              | <u> </u>        |             | C               |

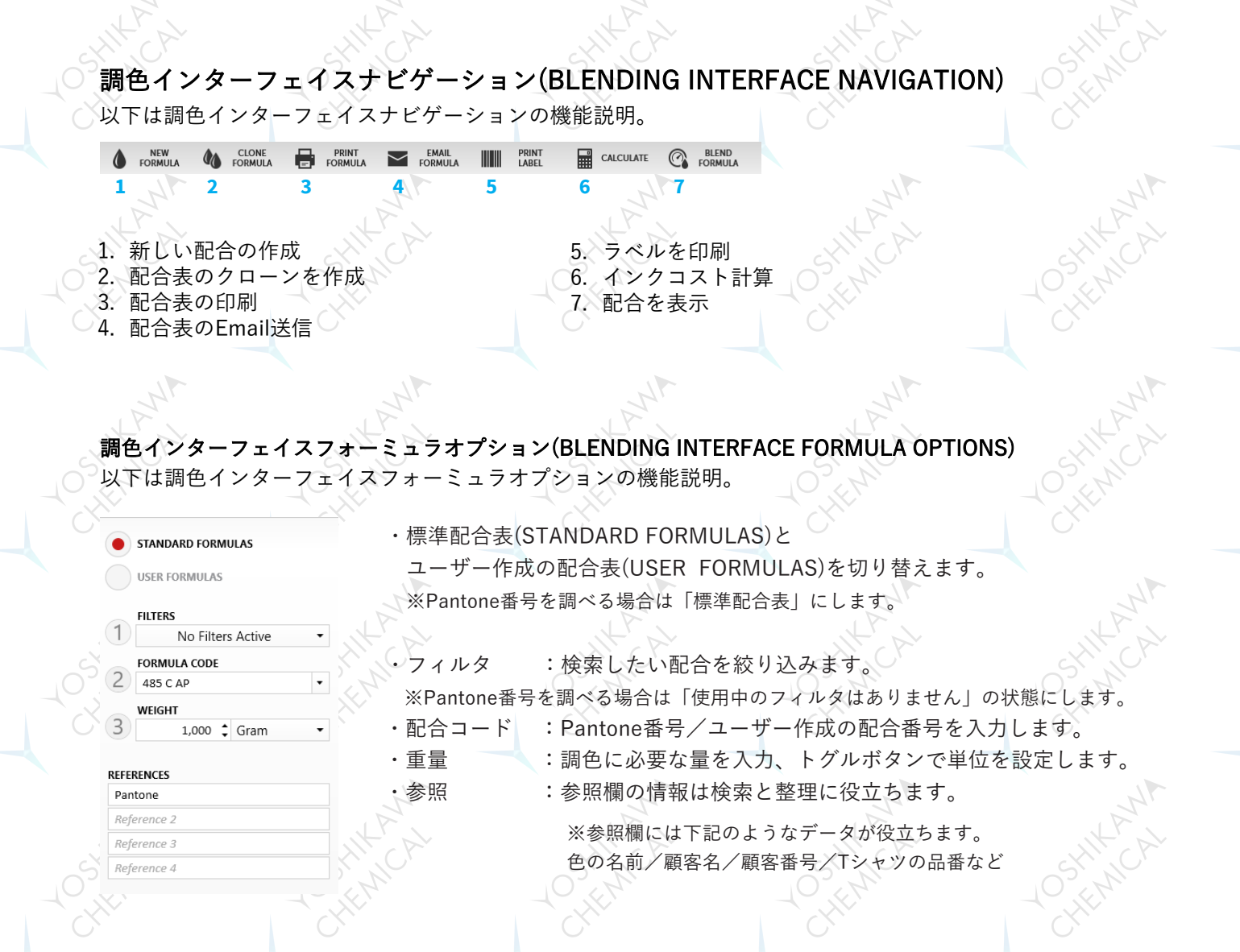

# 配合セレクター&配合表(FORMULA SELECTOR & INGREDIENT TABLE)

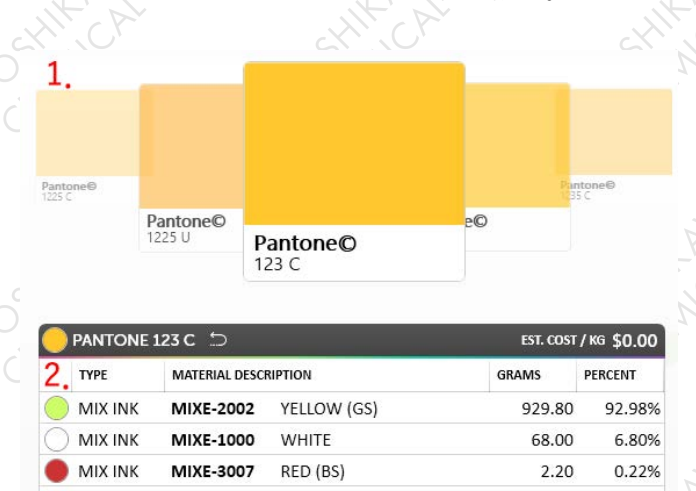

以下は配合セレクター&配合表の機能説明。

1. 配合セレクターを使用して選択した色をスクロールできます。
 1-1. カラーチップの左右どちらか1つをクリックして

スクロール

1-2. 調色インターフェイスフォーミュラオプション 内の配合コードをクリックした状態でキーボード上下 矢印キーでスクロール

配合の詳細が表で表示。
 タイプ、インク品番品名、重量、各成分の割合(%)が表示
 されます。

| <b>調色インターフェイ</b><br>このセクションでは、業<br>新しい配合の作成(Crea                                            | <b>スの機能(BLENDIN</b><br>所しい配合の作成から調<br>te a New Formula)    | <b>IG INTERFACE FEA</b><br>色インターフェイス内で                                                                                                    | <b>TURES)</b><br>使用できる各機能につい                                                                                                    | いて説明します。                                    |
|---------------------------------------------------------------------------------------------|------------------------------------------------------------|----------------------------------------------------------------------------------------------------|----------------------------------------------------------------------------------------------------|---------------------------------------------|
|                                                                                             | CLONE PRIM<br>FORMULA FORM                                 |                                                                                                    | PRINT CALCULAT                                                                                                    | TE C BLEND<br>FORMULA                       |
| I New Formula Screen FORMULA CODE   I   DESCRIPTION   BASE TYPE   REFERENCES (OPTIONAL)   I | COLOR                                                      | <ol> <li>2. [新しい配合]ボタン<br/>ユーザーが定義するス<br/>配合コード(FORMULA<br/>カラー(COLOR): RGB<br/>説明(DESCRIPTION): f<br/>ベースタイプ(BASE TYL<br/>参照(REFERENCES (OF<br/>※参照欄には下記のよう<br/>色の名前/顧客名/顧</li> </ol> | を選択すると、以下を<br>オリジナルの配合を作成<br>CODE):任意のオリジナル<br>で近似色を選択できます。<br>任意の説明を入力します。<br>PE):未入力でもよい。<br>PTIONAL)):未入力でもよ<br>なデータが役立ちます。<br>顧客番号/Tシャツの品番な | ユーザーが設定して<br>する事ができます。<br>レコードを入力します。<br>い。 |
| 3. 必要なフィールド<br>[ユーザー作成の配<br>[Click here to add<br>また、編集/削除す                                 | を入力したら、パネル<br>る表]にリダイレクトされ<br>new item]をクリックす<br>する事もできます。 | F部の ✔ボタンをクリ・<br>れ、新しく作成した配合<br>る事で材料を追加できま                                                                                                    | ックして保存します。<br>が表示されます。<br>さす。                                                                                                    | CHEMICAL<br>CHEMICAL<br>SHIKANA<br>SHIKANA  |

# 配合表をコピー(CLONE A FORMULA)

1. 配合のコピーを作成するには、最初にコピー元となる配合を選択します。

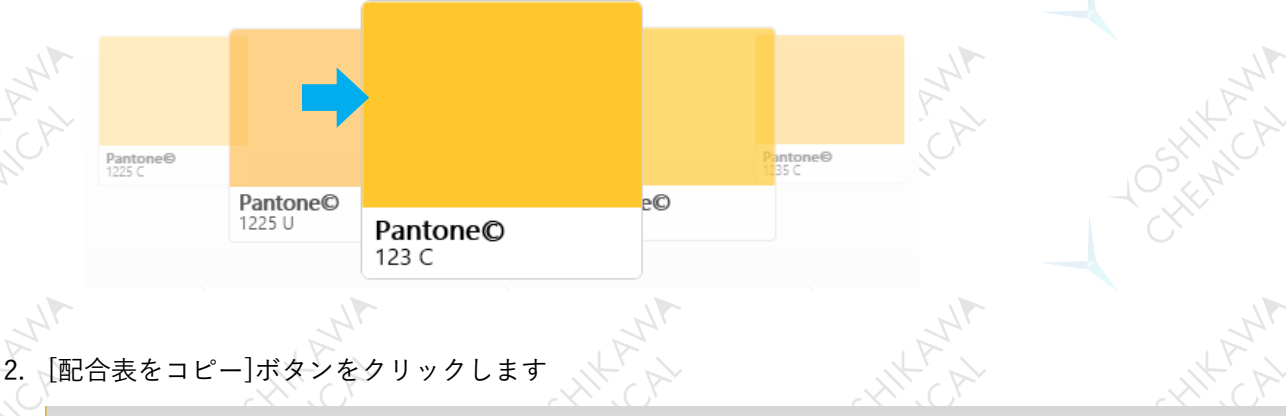

| ۵ | NEW<br>FORMULA | 1 | CLONE<br>FORMULA | PRINT<br>FORMULA | $\sim$ | EMAIL<br>FORMULA | PRINT<br>LABEL | CALCULATE | 0 | BLEND<br>FORMULA |
|---|----------------|---|------------------|------------------|--------|------------------|----------------|-----------|---|------------------|
|   |                |   |                  |                  |        |                  |                |           |   |                  |
|   |                |   |                  |                  |        |                  |                |           |   |                  |

- 3. 新しくコピーされた配合のダイアログボックスが表示されます。 配合コード、説明、参照(REFERENCE)を編集/追加します。
- 4. ダイアログボックスの下部にある[完了]ボタンをクリックします。
- 5. ユーザー配合表(USER FORMULAS)に新しくコピーされた配合が表示されます。
- 6. 必要に応じて、材料を追加、削除、編集します。

| BLENDING SETTINGS                                                                      |                  |                                                           |                                                                                                    |                                  |                  |                                                   |                                                               | Unio                                                                  |
|----------------------------------------------------------------------------------------|------------------|-----------------------------------------------------------|----------------------------------------------------------------------------------------------------|----------------------------------|------------------|---------------------------------------------------|---------------------------------------------------------------|-----------------------------------------------------------------------|
| NEW CLONE<br>FORMULA FORMULA                                                           | PRINT<br>FORMULA | EMAIL<br>FORMULA                                          |                                                                                                    |                                  | BLEND<br>FORMULA | SA<br>CHA                                         | NVE 🗍                                                         | DELETE<br>FORMULA                                                     |
| STANDARD FORMULAS                                                                      |                  |                                                           |                                                                                                    |                                  | _                |                                                   |                                                               |                                                                       |
| USER FORMULAS                                                                          |                  |                                                           |                                                                                                    |                                  |                  |                                                   |                                                               |                                                                       |
| FILTERS                                                                                |                  |                                                           |                                                                                                    |                                  |                  |                                                   |                                                               |                                                                       |
| No Filters Active                                                                      | •                | Customer                                                  |                                                                                                    |                                  |                  |                                                   |                                                               |                                                                       |
| FORMULA CODE                                                                           |                  | VIOLET WA                                                 | Customer                                                                                                    |                                  |                  |                                                   |                                                               |                                                                       |
| 123 C Clone                                                                            | •                |                                                           | VIOLET MI                                                                                                    | User Mix                         |                  |                                                   |                                                               |                                                                       |
|                                                                                        |                  |                                                           |                                                                                                    |                                  |                  |                                                   |                                                               |                                                                       |
| WEIGHT                                                                                 |                  |                                                           |                                                                                                    | TES C CIONC                      |                  |                                                   |                                                               |                                                                       |
| 1,000 Cram                                                                             | •                |                                                           |                                                                                                    |                                  |                  |                                                   |                                                               |                                                                       |
| WEIGHT<br>1,000 Cram                                                                   | -                | User                                                      | Mix 123 C Clone  🗄                                                                                                | 105                              |                  | EST.                                              | . cost / кg <b>\$(</b>                                        | 0.00                                                                  |
| WEIGHT       1,000 Cram   FRENCES Intone                                               | <b>T</b>         | User<br>TYPE                                              | Mix 123 C Clone 💾                                                                                                 |                                  | GRA              | EST.<br>MS                                        | . COST / KG \$C                                               | 0.00                                                                  |
| WEIGHT       1,000       Gram   FRENCES antone Exeven Foster                           |                  | User<br>TYPE<br>MIX                                       | Mix 123 C Clone P<br>MATERIAL DESC<br>INK MIXE-2002                                                               | CRIPTION<br>YELLOW (GS)          | GRA              | est.<br>Ms<br>929.80                              | . COST / KG \$C<br>PERCENT<br>92.98%                          | 0.00                                                                  |
| WEIGHT<br>1,000 C Gram<br>FERENCES<br>antone<br>teven Foster<br>eference 3             |                  | User<br>TYPE<br>MIX<br>MIX                                | Mix 123 C Clone M<br>MATERIAL DESC<br>INK MIXE-2002<br>INK MIXE-1000                                              | CRIPTION<br>YELLOW (GS)<br>WHITE | GRA              | EST.<br>MS<br>929.80<br>68.00                     | . cost / кg  \$C<br>регсепт<br>92.98%<br>6.80%                | 0.00                                                                  |
| WEIGHT<br>1,000 C Gram<br>FERENCES<br>antone<br>eference 3<br>eference 4               |                  | User<br>Type<br>Mix<br>Mix<br>Mix                         | Mix 123 C Clone MATERIAL DESC<br>INK MIXE-2002<br>INK MIXE-1000<br>INK MIXE-3007                                  | YELLOW (GS)<br>WHITE<br>RED (BS) | GRA              | EST.<br>MS<br>929.80<br>68.00<br>2.20             | . COST / KG \$C<br>PERCENT<br>92.98%<br>6.80%<br>0.22%        | 0.00<br>1<br>1<br>1<br>1<br>1<br>1<br>1<br>1<br>1<br>1<br>1<br>1<br>1 |
| WEIGHT<br>1,000 C Gram<br>FERENCES<br>antone<br>eference 3<br>eference 4               |                  | User<br>TYPE<br>MIX<br>MIX<br>Click here to               | Mix 123 C Clone MATERIAL DESC<br>INK MIXE-2002<br>INK MIXE-1000<br>INK MIXE-3007<br>add new item                  | YELLOW (GS)<br>WHITE<br>RED (BS) | GRA              | EST.<br>MS<br>929.80<br>68.00<br>2.20             | . cost / кg <b>\$С</b><br>регсент<br>92.98%<br>6.80%<br>0.22% | 0.00<br>1<br>1<br>1<br>1<br>1<br>1<br>1<br>1<br>1<br>1<br>1<br>1<br>1 |
| WEIGHT<br>1,000 C Gram<br>EEENCES<br>antone<br>even Foster<br>eference 3<br>eference 4 |                  | User<br>TYPE<br>MIX<br>MIX<br>MIX<br>Click here to        | Mix 123 C Clone MATERIAL DES<br>MATERIAL DES<br>INK MIXE-2002<br>INK MIXE-1000<br>INK MIXE-3007<br>add new item   | YELLOW (GS)<br>WHITE<br>RED (BS) | GRA              | EST.<br>MS<br>929.80<br>68.00<br>2.20             | COST / KG <b>\$C</b><br>PERCENT<br>92.98%<br>6.80%<br>0.22%   | 0.00                                                                  |
| WEIGHT<br>1,000 C Gram<br>FERENCES<br>antone<br>ference 3<br>eference 4                |                  | User<br>Type<br>MIX<br>MIX<br>MIX<br>Click here to        | Mix 123 C Clone MATERIAL DESC<br>MATERIAL DESC<br>INK MIXE-2002<br>INK MIXE-1000<br>INK MIXE-3007<br>add new Item | YELLOW (GS)<br>WHITE<br>RED (BS) | GRA              | EST.<br>MS<br>929.80<br>68.00<br>2.20             | . COST / KG <b>\$C</b><br>PERCENT<br>92.98%<br>6.80%<br>0.22% | 0.00<br>0<br>0<br>0<br>0<br>0<br>0<br>0<br>0<br>0<br>0<br>0<br>0      |
| WEIGHT<br>1,000 Cram<br>ERENCES<br>antone<br>teven Foster<br>eference 3<br>eference 4  |                  | User<br>Type<br>Mix<br>Mix<br>Mix<br>Mix<br>Click here to | Mix 123 C Clone MATERIAL DESC<br>INK MIXE-2002<br>INK MIXE-1000<br>INK MIXE-3007<br>add new Item                  | YELLOW (GS)<br>WHITE<br>RED (BS) | GRA              | EST.<br>MS<br>929.80<br>68.00<br>2.20<br>FORM. TC | COST/KG \$C<br>PERCENT<br>92.98%<br>6.80%<br>0.22%            | 0.00<br>1<br>1<br>1<br>1<br>1<br>1<br>1<br>1<br>1<br>1<br>1<br>1<br>1 |

# 配合表の印刷(PRINT A FORMULA)

1. 配合セレクターから配合を選択します。

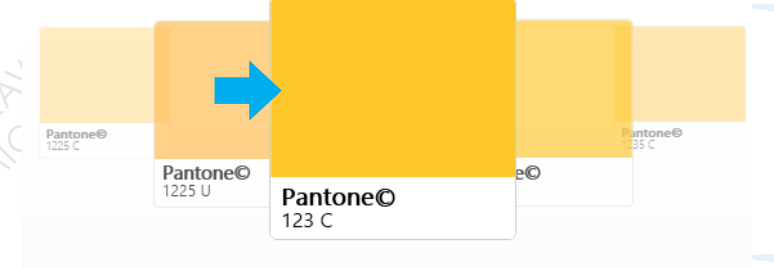

| $\bigcirc$ | PANTONE 1 | EST. COST      | est. cost / kg \$0.00 |        |         |
|------------|-----------|----------------|-----------------------|--------|---------|
|            | ТҮРЕ      | MATERIAL DESCR | RIPTION               | GRAMS  | PERCENT |
|            | MIX INK   | MIXE-2002      | YELLOW (GS)           | 929.80 | 92.98%  |
| $\bigcirc$ | MIX INK   | MIXE-1000      | WHITE                 | 68.00  | 6.80%   |
|            | MIX INK   | MIXE-3007      | RED (BS)              | 2.20   | 0.22%   |

2. [配合表の印刷ボタン]をクリックします。

| ۵ | NEW<br>FORMULA | 4 | CLONE<br>FORMULA | PRINT<br>FORMULA | $\sim$ | EMAIL<br>FORMULA | PRINT<br>LABEL | CALCULAT | e 🕜 | BLEND<br>FORMULA |
|---|----------------|---|------------------|------------------|--------|------------------|----------------|----------|-----|------------------|
|   |                |   |                  |                  |        |                  |                |          |     |                  |

3. 選択を確認するプロンプトダイアログボックスが表示されます。[OK]をクリックします。

4. 使用しているプリンタを選択して[印刷]ボタンをクリックします。

| Adobe PDF                           | Microsoft XPS Documen |
|-------------------------------------|-----------------------|
| Fax<br>HP95E520 (HP Officejet 6700) | Send To OneNote 2013  |
| ٢                                   | >                     |
| Status: Ready                       | Preferences           |
| Location:<br>Comment:               | Find Printer          |
| Page Range                          |                       |
| (• All                              | Number of copies: 1   |
| C Selection C Current Page          |                       |
| C Pages:                            | Collate               |

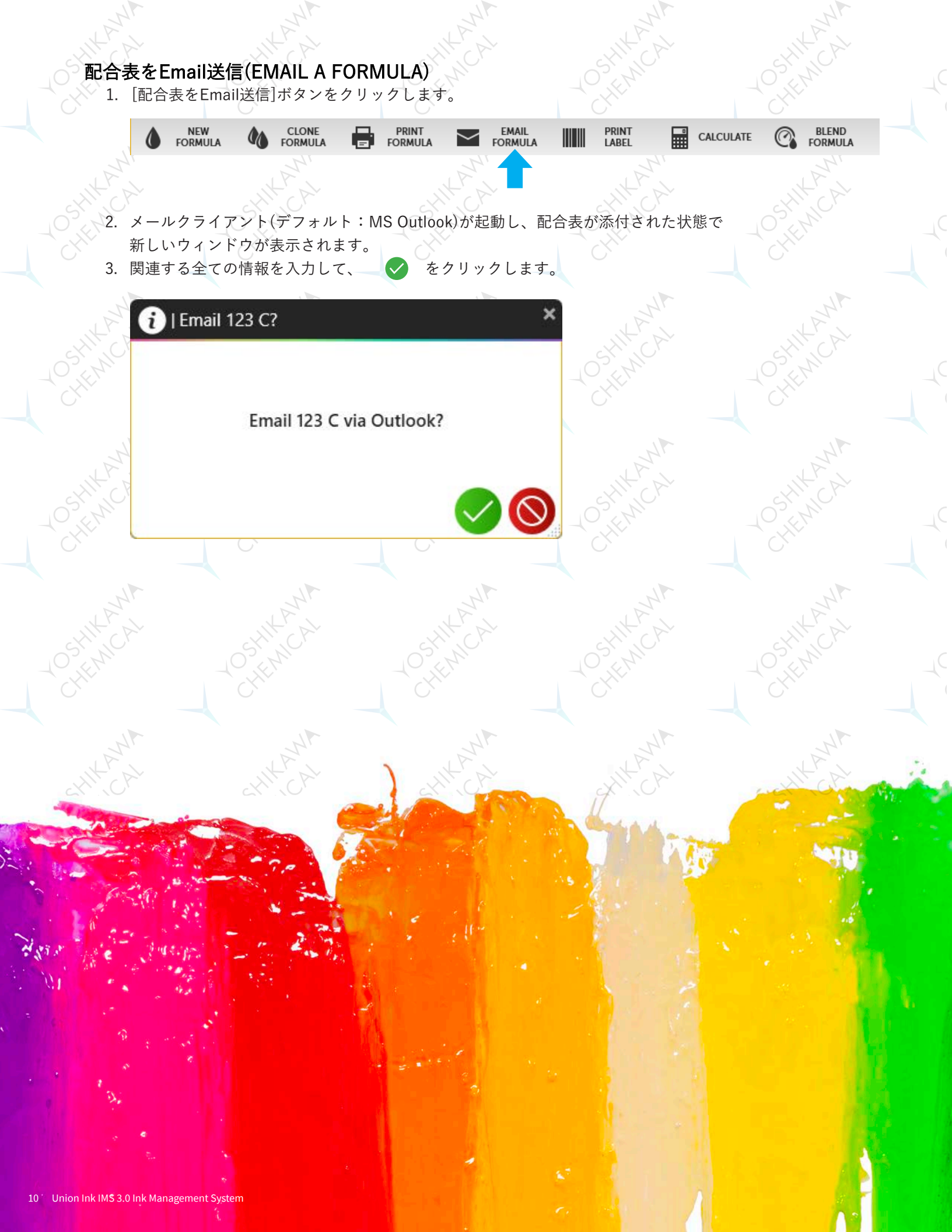

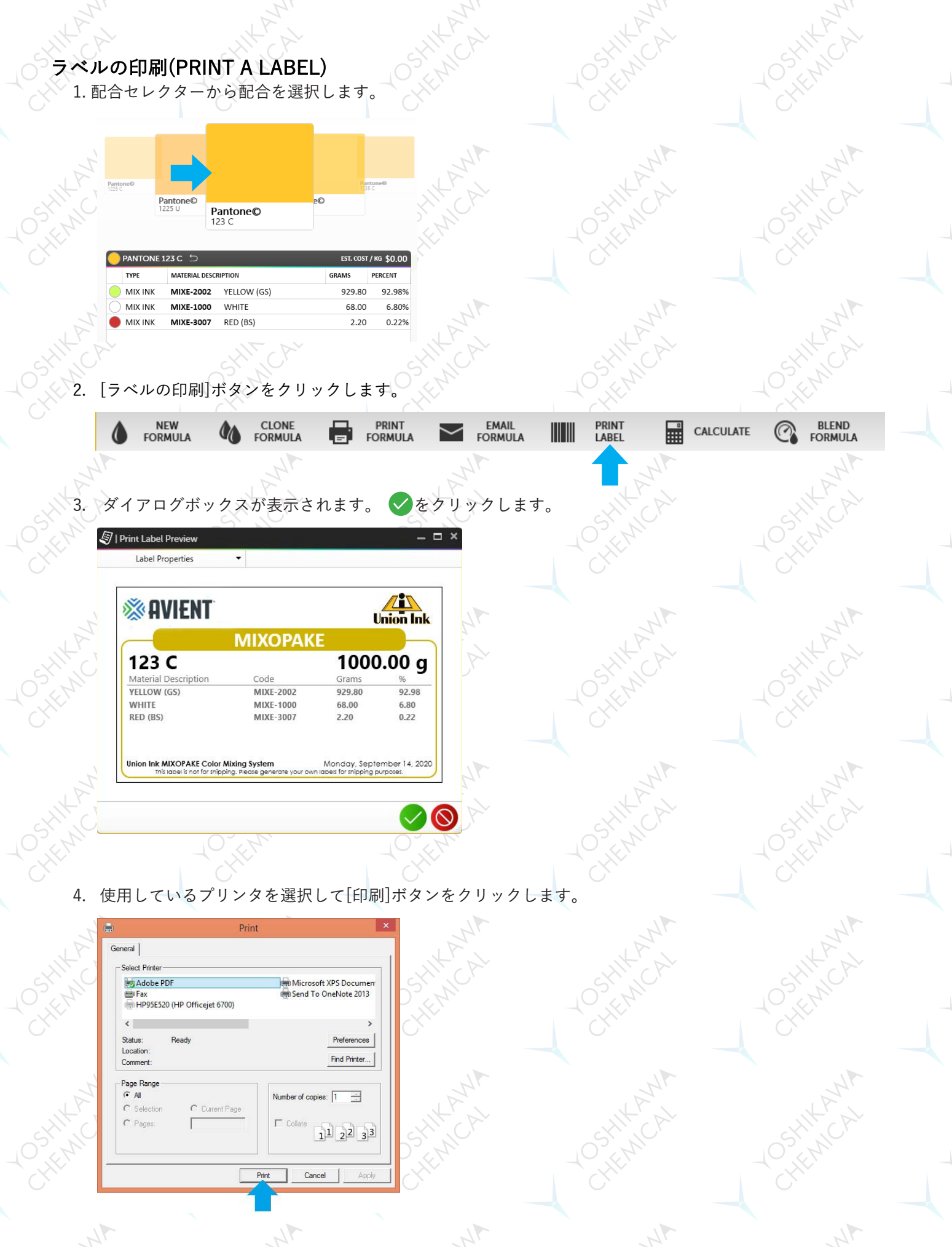

# インクコストの計算(CALCULATE INK COST)

インクコストの計算には3つのモードがあります。

A.実際値:[グラム/印刷]:実際のインク塗布量に基づいてコストを計算。 B.理論値:[印刷範囲]:デザインサイズ/メッシュに応じた理論的なインク塗布量に基づいてコストを計算。 C.量の指定:[インク量]:指定されたインクの量に基づいてコストを計算。

1. 配合セレクターから配合を選択します。

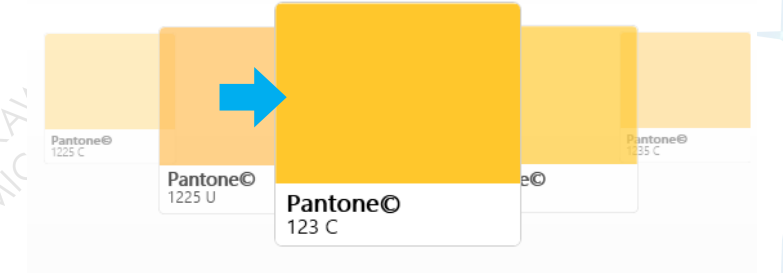

| PANTONE 123 C 🗂 EST. COST / |         |                |             |        |         |  |  |
|-----------------------------|---------|----------------|-------------|--------|---------|--|--|
|                             | ТҮРЕ    | MATERIAL DESCR | RIPTION     | GRAMS  | PERCENT |  |  |
|                             | MIX INK | MIXE-2002      | YELLOW (GS) | 929.80 | 92.98%  |  |  |
| $\bigcirc$                  | MIX INK | MIXE-1000      | WHITE       | 68.00  | 6.80%   |  |  |
|                             | MIX INK | MIXE-3007      | RED (BS)    | 2.20   | 0.22%   |  |  |

2. [計算]ボタンをクリックします。

| ۵ | NEW<br>FORMULA | 40 | CLONE<br>FORMULA | PRINT<br>FORMULA | $\sim$ | EMAIL<br>FORMULA | PRINT<br>LABEL | CALCULATE | Q | BLEND<br>FORMULA |
|---|----------------|----|------------------|------------------|--------|------------------|----------------|-----------|---|------------------|
|   |                |    |                  |                  |        |                  |                |           |   |                  |

3. モードを選択します。

[グラム/印刷]:実際のインク塗布量に基づいてコストを計算。 [印刷範囲]:デザインサイズ/メッシュに応じた理論的なインク塗布量に基づいてコストを計算。 [インク量]:指定されたインクの量に基づいてコストを計算。

| Grams / Pri   | nt 🔻 | 1/P |
|---------------|------|-----|
| Grams / Print | INT  |     |
| Print Area    |      |     |
| Ink Amount    |      |     |
| 2             |      | 1/2 |

**インクコストの計算:グラム/印刷(Calculating Ink Cost: Grams Per Print)** この計算はインクの重量に印刷部数を掛けたものに基づいています。

1.印刷の重さを決定します
a. 布を用意します。
b. 印刷前に布の重量を計測して記録します
c. 布にデザインを印刷してインクを硬化させる前に重量を計測します。
d. 布に印刷した実際のインク量が分かります。\*
\*注:これには、インキ返し用のインクやその他インクの重量は含まれません。

2.ドロップダウンメニューから[グラム/印刷]モードを選択します。

Grams / Print 
Grams / Print INT
Print Area
Ink Amount

3.左側のパネルに、印刷あたりのグラム単位の重量や印刷枚数などの詳細を入力します。

4.配合表には、[グラム/印刷]×[印刷部数]のバッチ要件を満たすために必要な各材料の量が表示されます。

5.[完了(CALCULATE)]をクリックすることで各材料を更新します

#### インクコストの計算:印刷範囲(Calculating Ink Cost: Print Area)

デザインサイズ/メッシュに応じた理論的なインク塗布量に基づいてコストを計算します。 1.ドロップダウンメニューから[印刷範囲]モードを選択します。

| 141      | Print Area             | - ANA               | 1 AM                  | LANA                         | LAN                     |
|----------|------------------------|---------------------|-----------------------|------------------------------|-------------------------|
| 2        | Grams / Print          | MCP                 | SHILOP                | SHILCAN                      | OSHINCA.                |
|          | Print Area             | ľ                   | CHE                   | CHIE!                        | -CHR.                   |
|          | Ink Amount             |                     |                       |                              |                         |
| 4        | ,                      |                     | LANN .                | ANT                          | ANT                     |
| .[印<br>左 | ]刷部数]、デザイン<br>個のパネルに詳細 | ∨の[高さ][幅]<br>を入力します | 、スクリーンの[メッシュ]、<br>。   | デザインの[被膜面積率]፣                | など                      |
|          |                        |                     | Tips: 単位の切り替え7        | ができます。                       |                         |
|          | 1                      | 2,000 🛟             | ▼メッシュ数を               | インチで計算したい場合                  | -                       |
| 1        | HEIGHT V               | WIDTH               | 単位をmmに<br>切<br>い<br>し | 」り替え、高さ×幅を入え                 | b.                      |
| 1        | 2 6 in 🛟               | 10 in 🌲             | 単位をインチ(<br>※入力落れの教    | こ切り替える。<br>数値は会てインチに白動       | 亦協されます                  |
|          |                        | 60.00 in² 💲         | ※八刀浜のの9               | ひ回は主てインチに日勤<br>リーンに近い[メッシュ/c | を換されより。<br>hia(線径)]を選択。 |
|          | MESH PER INCH          |                     |                       |                              |                         |
|          | 3 196/48dia.           | -                   |                       |                              |                         |
|          | PERCENT COVERAG        | GE                  |                       |                              |                         |
| 2        | 4                      | 30.00 % 🗘           | , P                   |                              |                         |
| 1        |                        |                     |                       |                              |                         |

3.配合表には要件を満たすために必要な各材料の量が表示されます。 4.[完了(CALCULATE)]をクリックすることで各材料を更新します

| BLENDING SETTINGS   |         |           |              |                   |             | Linia d     |
|---------------------|---------|-----------|--------------|-------------------|-------------|-------------|
| FORMULA CLONE E     | FORMULA | FORMULA   | LABEL        | CALCULATE         | FORMULA     |             |
| STANDARD FORMULAS   |         |           |              |                   |             |             |
| USER FORMULAS       |         |           |              |                   |             |             |
| AUTERS              |         |           |              |                   |             |             |
| No Filters Active • |         | Partone®  |              |                   |             | tone®       |
| FORMULA CODE        |         |           | Pantone©     | Pantone®          | :0          |             |
| WEIGHT              |         |           |              | 123 C             |             |             |
| 3 1,041.36 Cram •   |         |           |              |                   |             |             |
| CERTIFICATE .       | 1       | O PANTON  | E 123 C 🗅    |                   | EST. COST   | /=== \$0.00 |
| Pantone             |         | TYPE      | MATERIAL DES | CRIPTION          | GRAMS       | PERCENT     |
| Reference 2         |         |           | MIXE-2002    | YELLOW (GS)       | 968.26      | 92.98%      |
| Reference 3         |         |           | MIXE-1000    | WHITE<br>BED (BE) | 70.81       | 6.80%       |
| Reference 4         |         | - MIA INK | WILKE-SUO7   | RED (BS)          | 2.29        | 0.22%       |
|                     |         |           |              |                   |             |             |
|                     |         |           |              |                   |             |             |
|                     |         |           |              |                   |             | 041.26 -    |
|                     |         |           |              |                   | FORM, TOTAL | 1041.36 g   |

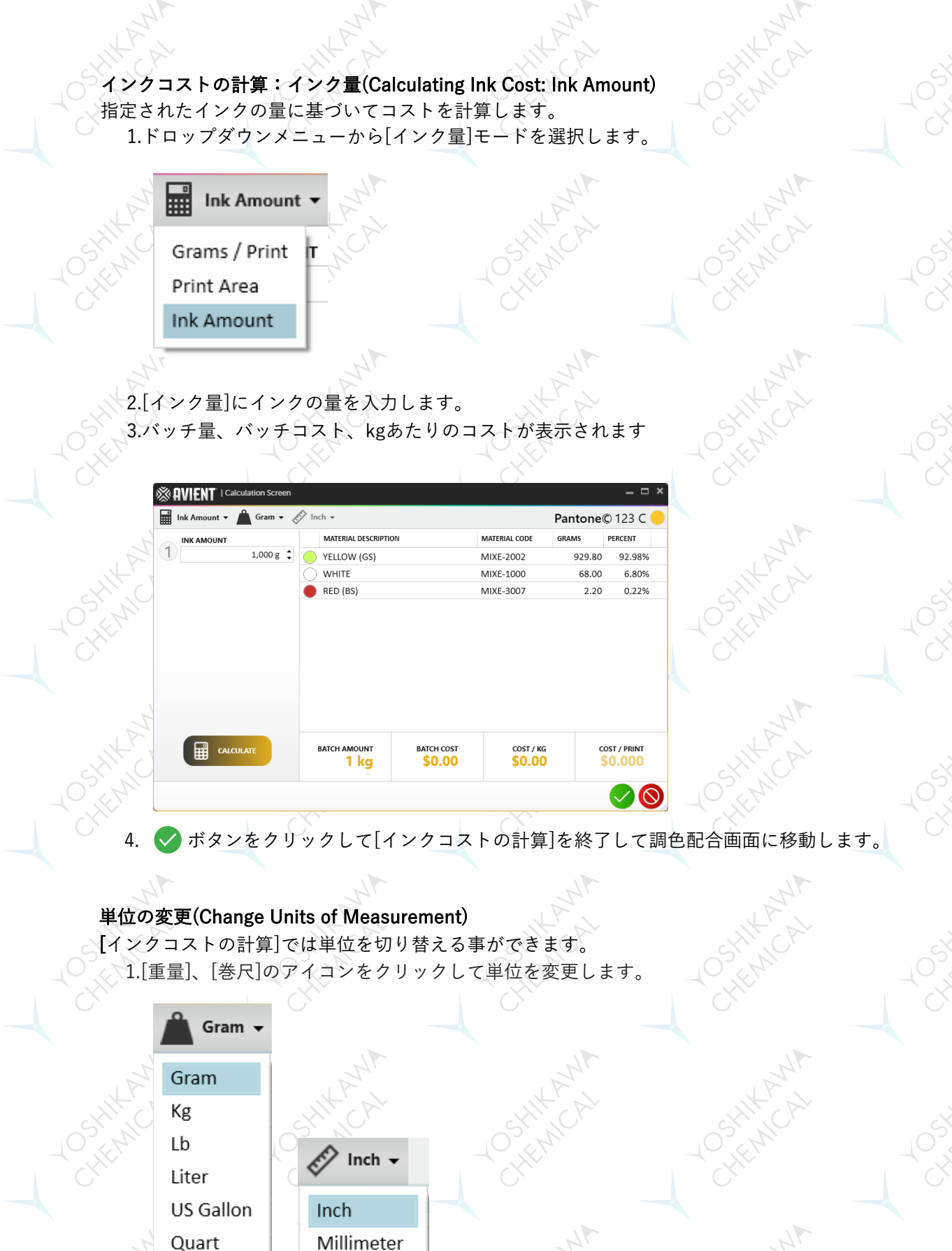

2.任意の単位を選択して、[インクコストの計算]を更新します。

Centimeter

Pint

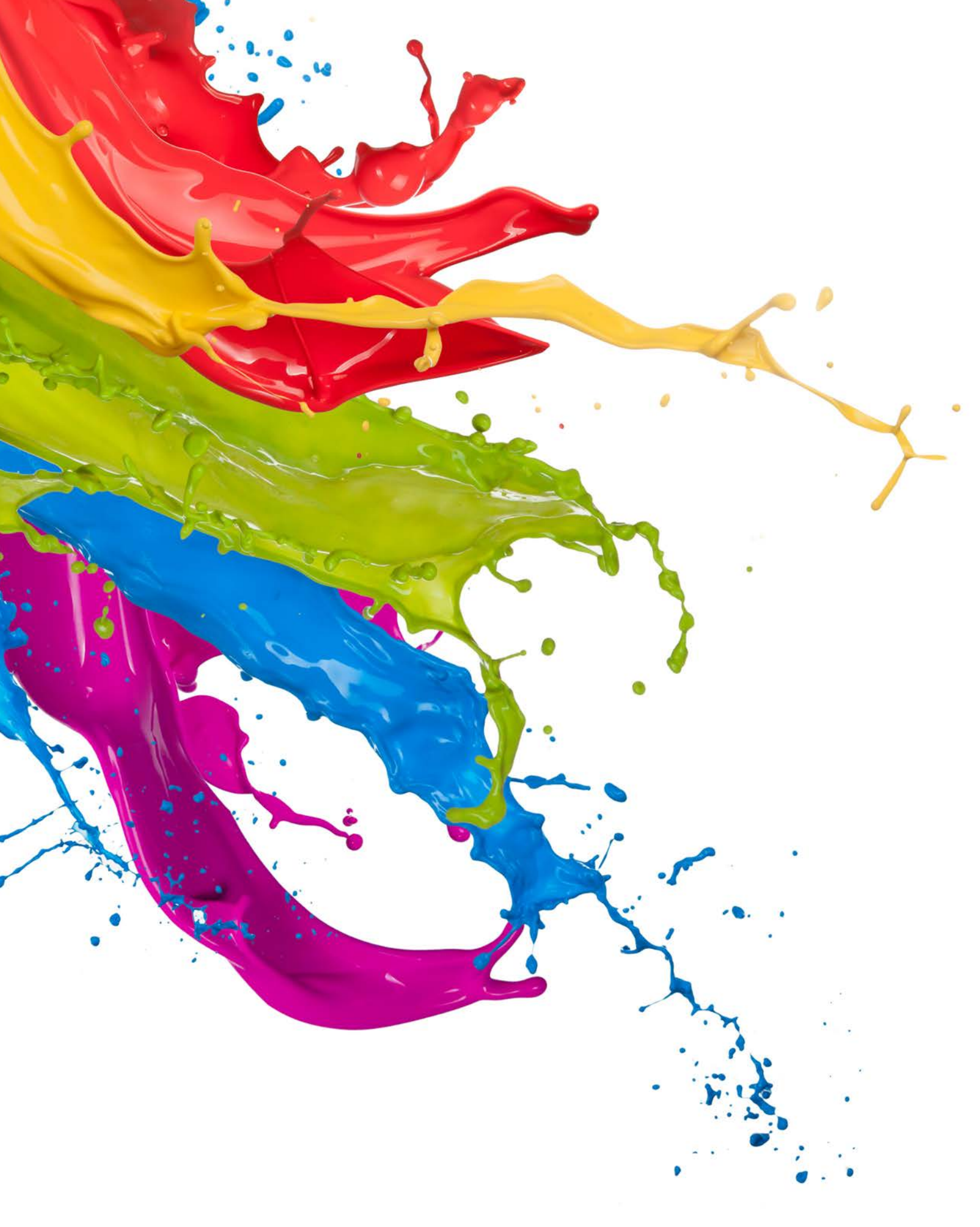

# 設定インターフェース(SETTINGS INTERFACE)

IMS 3.0では各種設定ができます。それぞれがユーザーエクスペリエンスを向上出来るように設計されています。

| GENERAL  | General Optio  | ns                                     |
|----------|----------------|----------------------------------------|
| USER     |                |                                        |
| BLENDING | INK SUPPLIER   | Union Ink                              |
|          | LANGUAGE       | English                                |
|          | REGION         | en-US                                  |
|          | DEFAULT SYSTEM | Union Ink MIXOPAKE Color Mixing System |

# 設定インターフェイスナビゲーション(SETTINGS INTERFACE NAVIGATION)

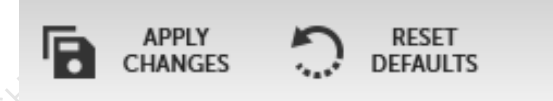

1.[変更を適用(APPLY CHANGES)]をクリックして設定インターフェイス内で行われた変更を保存/適用します。 2.[デフォルトをリセット(RESET DEFAULTS)]をクリックすると設定をリセットしてデフォルト構成に戻します。

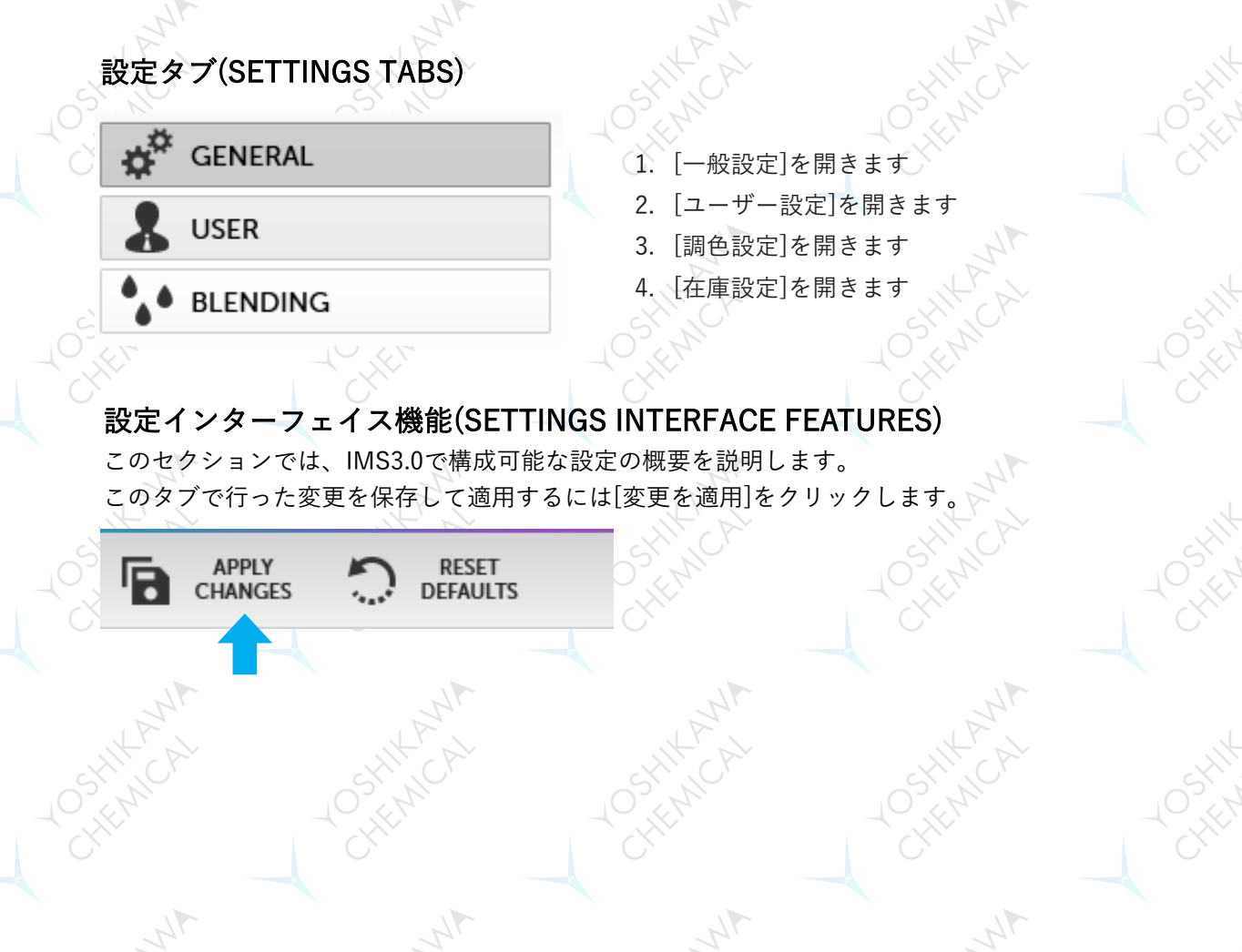

# 一般設定(GENERAL SETTINGS)

一般設定ではインクサプライヤー(INK SUPPLIER)の変更、言語(Language)の変更、地域(REGION)の変更、調 色配合のインポート等ができます。

About

Contact

IMS 3.0

パスワードのリセット(Reset Password)

パスワードをリセットするには、以下の手順に従ってください。

| GENERAL  | User Informatic   | n                           |
|----------|-------------------|-----------------------------|
| SUSER    | USER NAME         | Steven Foster               |
| BLENDING | COMPANY NAME      | Calgary Scale Services Ltd. |
|          | E-MAIL ADDRESS    | steven@calgaryscale.com     |
|          | PASSWORD SETTINGS | RESET PASSWORD              |
|          | SUPPLIER CODE     | SELCODE                     |

1. [ユーザー設定]タブ内の[パスワードをリセット]ボタンをクリックします

2. IMS 3.0Webサイトが表示されたらメールアドレスを入力します

**OIMS** 3.0

Forgot Your Password? Use the form below to reset your password. We will send password reset instructions to the email address associated with your account.

Email address

Send Instructions

3. 指示に従って、メールからパスワードをリセットします。

#### サプライヤーコードのセットアップ(Set Up Supplier Code)

サプライヤーコードは調色配合データベースを他のアカウントと共有できます。 使用例:1つの会社またはブランド内で、複数の作業場でも同じ調色配合データベースを共有。

1. [ユーザー]タブ内の[セットアップコード]をクリックします。

| SUPPLIER CODE | SETUP CODE      |  |
|---------------|-----------------|--|
| IMPORT        | IMPORT FORMULAS |  |

2. サプライヤーコードに任意の好きな文字列(半角英数)を入力します

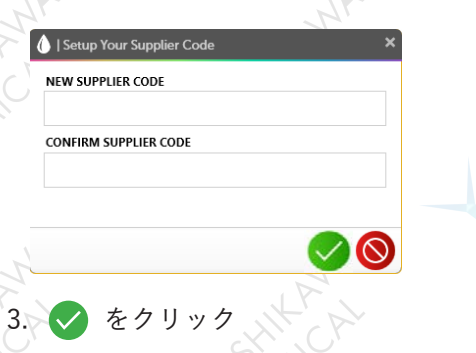

#### 配合のインポート(Import Formulas)

この機能はファイル拡張子[.ims]かつIMS Ver 7.54でエクスポートされた配合をインポート出来ます。 1. [配合のインポート IMPORT FORMULAS]ボタンをクリックします。

| JPPLIER CODE    | SETUP CODE      |            |
|-----------------|-----------------|------------|
| MPORT           | IMPORT FORMULAS | - +        |
|                 |                 |            |
| Access New Form | nulas           |            |
| Access New Form | nulas<br>N/A    | <i>i</i> × |

インポートするファイルフォルダへ移動/パスを入力して移動します。
 インポートするファイルを選択。[開く]をクリックすると配合がIMS3.0にインポートされます。

| ime                      | Date modified 👻    | Туре        | Size |  |
|--------------------------|--------------------|-------------|------|--|
| Remote Assistance Logs   | 1/7/2015 4:23 PM   | File folder |      |  |
| SAP                      | 1/6/2015 2:51 PM   | File folder |      |  |
| Zebra                    | 12/12/2014 1:43 PM | File folder |      |  |
| White Application Charts | 12/12/2014 1:42 PM | File folder |      |  |
| Projects                 | 12/12/2014 1:42 PM | File folder |      |  |
| My Labels                | 12/12/2014 1:41 PM | File folder |      |  |
| My Shapes                | 12/12/2014 1:41 PM | File folder |      |  |
| MyConnectFiles           | 12/12/2014 1:41 PM | File folder |      |  |
| My Data Sources          | 12/12/2014 1:35 PM | File folder |      |  |
| DYMO Label               | 12/12/2014 1:34 PM | File folder |      |  |
| Cloud Photos             | 1/3/2015 1:36 PM   | Shortcut    | 1 KB |  |
| Libraries                | 3/21/2014 4:16 PM  | Shortcut    | 1 KB |  |

#### 新規配合へのアクセス(Access New Formulas)

- さまざまなサプライヤーの配合にアクセスするには、以下の手順に従ってください。
  - 1. 設定[ユーザー]タブの新しい配合にアクセス欄にある[鉛筆]アイコンをクリックします。

|                         |     | 1000  |
|-------------------------|-----|-------|
| FORMULA DATA SUPPLIER   | N/A | 📫 🖉 😒 |
| FORMULA DATA SUPPLIER 2 | N/A | 1 0   |

## ー意のコードを入力して[VALIDATE CODE]をクリックして検証します。

| × |
|---|
|   |
|   |
|   |
|   |
|   |
|   |
|   |

3. 🗸 をクリックしてサプライヤーの配合にアクセスします。

#### 配合の設定(Blending Settings)

設定[調色]タブでカラーシステム、ベースタイプ、配合量の単位、チップオーナーのタグ(ユーザー作成の配合で使用)、ラベルプリンター、電子はかりCOMポートのデフォルト構成を設定します。

| GENERAL    | Blend Screen Def       | aults                    | 10,5 |
|------------|------------------------|--------------------------|------|
|            | DEFAULT BASE TYPE      | - 8                      |      |
| 6 BLENDING | DEFAULT FORMULA WEIGHT | 1,000.00 🛟 Gram 🔻        |      |
|            | CHIP OWNER TAG         | User Mix                 |      |
|            | DEFAULT LABEL PRINTER  | Microsoft Print to PDF - |      |
|            | SCALE COM PORT         | сомт - 🐓 🔅               | 10%  |
|            | Mix Grid View          |                          | C,   |
|            | ENTER MATERIALS BY     | CODE DESCRIPTION         |      |
|            |                        | JIK PA                   |      |
|            | SIN                    | SIN                      |      |

#### 配合のデフォルト設定(Setting Blending Defaults)

IMS3.0の使用を開始する前に、配合のデフォルトを設定します。 下記デフォルト設定は、ガイダンスとして記載しています。

・デフォルトのベースタイプ :ベースと着色剤を必要とするシステムに使用します。
 ・デフォルトの 配合量 :数値と桁数、単位を選択します。
 ・チップオーナーのタグ :[ユーザー作成の配合]に表示されるタグを入力できます。

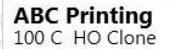

・デフォルトのラベルプリンタ :優先するプリンターを設定します。 ・電子はかりCOMポート :IMS3.0をSartoriusPMA7500シリーズの電子はかりと通信する時に使用します。

| C | $\sim$    |                     |  |
|---|-----------|---------------------|--|
| I | s         | Scale Settings ×    |  |
| I | BAUD RATE | 2400 🔿 4800 🔿 9600  |  |
|   | PARITY    | 🔿 None 🔵 Odd 🔵 Even |  |
|   | STOP BITS | 1 ○ 2               |  |
|   | DATA BITS | 07 08               |  |
|   |           |                     |  |

・混合グリッドビュー

: [ユーザー作成の配合表]や[新しい配合]を作る時に、
 [品番(CODE)]で入力するか、
 [色名-品名-説明(DESCRIPTION)]で入力するかを選択できます。

GRAMS

EST. COST / KG \$0.00

PERCENT

| [品番(CODE)] |     |
|------------|-----|
| による        |     |
| 昆合グリッドビュー  | - ( |

|                                                        | MIX INK                    | MIXE-2002      | YELLOW (GS) | 929.80 | 92.98%  | Ô |  |  |  |  |
|--------------------------------------------------------|----------------------------|----------------|-------------|--------|---------|---|--|--|--|--|
| 0                                                      | MIX INK                    | MIXE-1000      | WHITE       | 68.00  | 6.80%   | Ô |  |  |  |  |
|                                                        | MIX INK                    | MIXE-3007      | RED (BS)    | 2.20   | 0.22%   | Ô |  |  |  |  |
| Click                                                  | Click here to add new item |                |             |        |         |   |  |  |  |  |
|                                                        |                            |                |             |        |         |   |  |  |  |  |
|                                                        |                            |                |             |        |         |   |  |  |  |  |
|                                                        |                            |                |             |        |         |   |  |  |  |  |
| 😑 User Mix 123 C Clone 💾 🖉 🗁 🛛 🛛 EST. COST / KG 💲 0.00 |                            |                |             |        |         |   |  |  |  |  |
|                                                        | ТҮРЕ                       | MATERIAL DESCR | IPTION      | GRAMS  | PERCENT |   |  |  |  |  |
| $\bigcirc$                                             | MIX INK                    | MIXE-2002      | YELLOW (GS) | 929.80 | 92.98%  | Ô |  |  |  |  |
| 0                                                      | MIX INK                    | MIXE-1000      | WHITE       | 68.00  | 6.80%   | Ô |  |  |  |  |
|                                                        | MIX INK                    | MIXE-3007      | RED (BS)    | 2.20   | 0.22%   | 俞 |  |  |  |  |

[色名-品名-説明 (DESCRIPTION)] による 混合グリッドビュー

| 赤市の海田」ギタマ  | $x \neq b \cup x \neq b \cup \tau$ | 赤市ナルたして済田しまナ  |
|------------|------------------------------------|---------------|
| 変史の週用  小ダ. | ノをクリツクして、                          | 変史を休仔し(週用しよ9。 |
|            |                                    |               |

MIXE-F214

er Mix 123 C Clone 🛛 💾

MATERIAL DESCRIPTION

ТҮРЕ

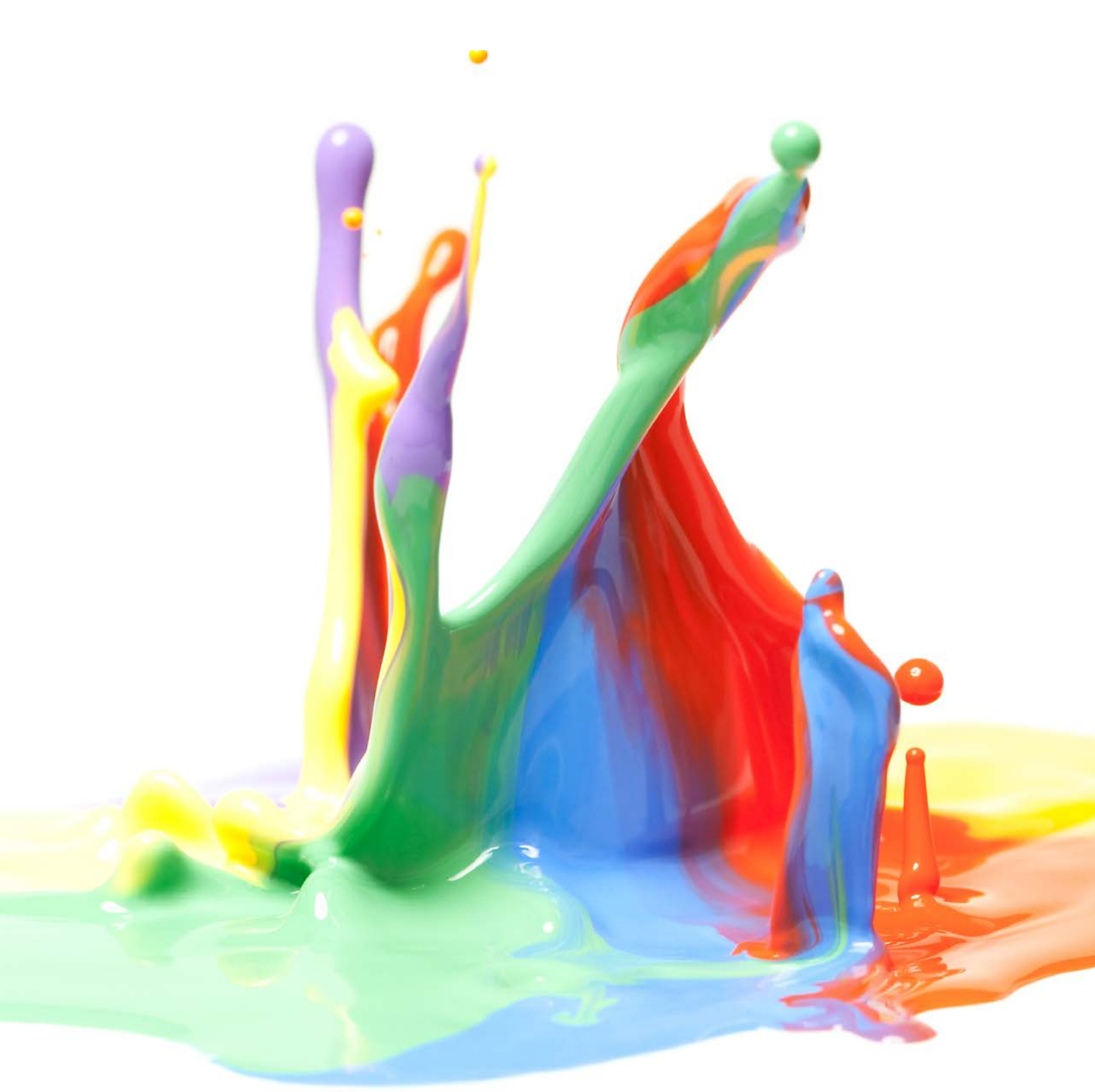

1.844.4AVIENT www.avient.com

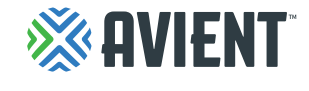

Copyright © 2020, Avient Corporation. Avient makes no representations, guarantees, or warranties of any kind with respect to the information contained in this document about its accuracy, suitability for particular applications, or the results obtained or obtainable using the information. Some of the information arises from laboratory work with small-scale equipment which may not provide a reliable indication of performance or properties obtained or obtainable on larger-scale equipment. Values reported as "typical" or stated without a range do not state minimum or maximum properties; consult your sales representative for property ranges and min/max specifications. Processing conditions can cause material properties to shift from the values stated in the information. Avient makes no warranties or guarantees respecting suitability of either Avient's products or the information for your process or end-use application. You have the responsibility to conduct full-scale end-product performance testing to determine suitability in your application, and you assume all risk and liability arising from your use of the information and/or use or handling of any product. AVIENT MAKES NO WARRANTIES OF MERCHANTABILITY AND FITNESS FOR A PARTICULAR PURPOSE, either with respect to the information or products reflected by the information. This literature shall NOT operate as permission, recommendation, or inducement to practice any patented invention without permission of the patent owner.

日本語版:吉川化工株式会社 2020/12/1

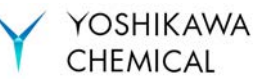